SPSS24 インストールの流れ - Macintosh 版-

## I. SPSS のダウンロード

1. CampusGuideWebの左下リンクパネルにある「Proself」をクリックするか、もしくはブラ ウザに URL(https://proself.hokusei.ac.jp/)を入力してアクセスします。

| HOKUSEI<br>CGW | ① Office 365 メール | <u> </u>                 |
|----------------|------------------|--------------------------|
|                | 🎼 屋修ガイド・シラバス     | 🔁 大学生活ガイド                |
| Q              | ▶ 図書館            | □ 総合情報センター               |
| 検案             | 🖁 キャリア・就職支援      | ⑤ 留学・国際交流                |
| 休講・補講          | (₸) 医務室          | <b>   </b>   学生医療互助会・学研災 |
| 教室変更           | 🖉 学生相談           | ★ アクセシビリティ支援室            |
| キャンバス          | 📚 奨学金・学費・実習費     | 🕴 各課・手続き・教員研究室           |
| スケジュール         |                  |                          |
|                | ■ 言語教育部門         | · 查 教職部門                 |
| 時間割            | 北星オープンユニバーシティ 口  | スミス・ミッションセンターロ           |
| 0545 m+3       | Moodle (         | CEAS/Sakai D             |
| .Web           | WebTube 🖸        | スーパー英語 口                 |
|                | INFOSS情報倫理 日     | eボートフォリオ 🗗               |
| *              | 主体的な学び 🕘         | 到達度テスト 口                 |
| 大学サイト          | Proself 🖓        | CIST-Solomon             |

2. 総合情報センターで発行しているユーザーID とパスワードを入力し「ログイン」をクリ ックします。

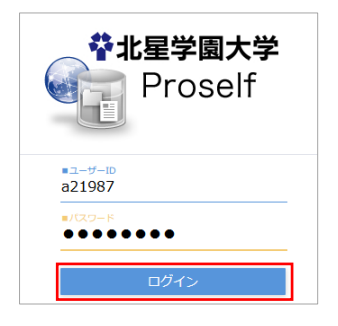

3.「LAN の教材領域(T)」の中の「IT\_総合情報センター」に「SPSS24\_for\_mac.zip」という ファイルがありますので、左クリックし、パソコン上に保存します。なお、自宅のインタ ーネット環境により、保存時間には10分から2時間ぐらいの幅があります。

| Proself  |                              |
|----------|------------------------------|
| 늘 ファイル一覧 | ■ 名前 ∧                       |
|          | <ul> <li>一つ上のフォルダ</li> </ul> |
|          | Moodle.url                   |
|          | □ 🦻 Office365ログイン.url        |
|          | SPSS24_Windows用.zip          |
|          | SPSS_for_mac.zip             |
|          | WebTube.url                  |

## Ⅱ. SPSS のインストール

1. ダウンロードが完了したら、SPSS\_for\_mac フォルダができます。SPSS\_for\_mac フォルダ 内にある SPSS\_Statistics\_Installer をダブルクリックして実行します。

|                                                                          |                                         | ダウンロード  | a)  0.8%     |                 |     |
|--------------------------------------------------------------------------|-----------------------------------------|---------|--------------|-----------------|-----|
|                                                                          | 200 E E E E E E E E E E E E E E E E E E | W * 101 |              |                 | _   |
| よく使う項目<br>(m) AirDrop<br>(回) 最近の項目<br>へ、アプリケーション<br>(回) デスクトップ<br>(目) 言類 | 8m<br>▶ ■ SPSS_for_mac                  | 71X     | ■ 種類<br>フォルダ | 道加田<br>今日 15:42 | × . |
| ● ダウンロード<br>ICloud<br>○ ICloud Drive                                     | _                                       |         |              |                 |     |
| <ul> <li>※ットワーク</li> <li>タグ</li> <li>レッド</li> <li>オレンジ</li> </ul>        |                                         |         |              |                 |     |

|     | SPS: | S_for_mac                                                                                                    |  |  |
|-----|------|----------------------------------------------------------------------------------------------------|--|--|
| < > |      | 0 Q &##</th><th></th><th></th></tr><tr><th>く使う項目</th><th>6.6</th><th>△ 於京日</th><th>サイズ</th><th>建双</th></tr><tr><td>AirDrop</td><td>Administration</td><td>今日 15:42</td><td></td><td>フォルダ</td></tr><tr><td>ABSORE</td><td>E ficensertet</td><td>今日 15:33</td><td>20 パイト</td><td>標準テキ</td></tr><tr><td>A REAL OF SHEET</td><td>SPSS_Statistics_Installer</td><td>今日 15:42</td><td>803.2 MB</td><td>アプリケ・</td></tr><tr><td>A アプリケーション</td><td></td><td></td><td></td><td></td></tr><tr><td>📃 デスクトップ</td><td></td><td></td><td></td><td></td></tr><tr><td>「印 書類</td><td></td><td></td><td></td><td></td></tr><tr><td>● ダウンロード</td><td></td><td></td><td></td><td></td></tr><tr><td>loud</td><td></td><td></td><td></td><td></td></tr><tr><td>🛆 iCloud Drive</td><td></td><td></td><td></td><td></td></tr><tr><td>IM .</td><td></td><td></td><td></td><td></td></tr><tr><td>🛞 ネットワーク</td><td></td><td></td><td></td><td></td></tr><tr><td>ø</td><td></td><td></td><td></td><td></td></tr><tr><td>● レッド</td><td></td><td></td><td></td><td></td></tr><tr><td>😑 オレンジ</td><td></td><td></td><td></td><td></td></tr></tbody></table> |  |  |

2. 以下の画面が表示されるので、「次へ」をクリックします。

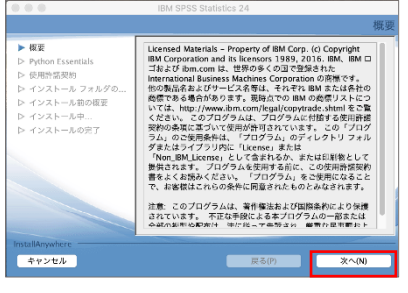

3. ライセンス条項を確認して「同意します」を選択し、「次へ」をクリックします。

|                                                                                                    | IBM SPSS Statistics 24                                                                                                    |
|----------------------------------------------------------------------------------------------------|----------------------------------------------------------------------------------------------------|
|                                                                                                    | ソフトウェア・ライセンス情報                                                                                                    |
| <ul> <li>● 概要</li> <li>▷ Python Essentials</li> <li>▷ 使用酒品契約</li> <li>▷ インストールフォルジグの</li> <li>▷ インストール均の規要</li> <li>▷ インストール中</li> <li>▷ インストールの発了</li> </ul> | 以下の使用条件をよくお扱みください。<br>重要です。注意してお読みください。<br>こつの使用構成例的、下記に最示されます。<br>1.1MM プログラム用値のと使用条件<br>2.1MM プログラムのと使用条件<br>7.4UM プログラムのと使用条件<br>7.4UM プログラムのと使用条件<br>7.4UM プログラムのとなり、デスト、試行、「試行求<br>たは最大しもしくはプモンプトレーションがを目的に、<br>7.2075人は名使する名白は、下記の「用度する」を把 |
|                                                                                                    | <ul> <li>使用条件の条項に同意します。</li> <li>使用条件の条項に同意しません。</li> <li>印刷</li> <li>English</li> </ul>                                                                                                    |
| InstallAnywhere<br>キャンセル                                                                                                    | 反る(?) 次へ(N)                                                                                                    |

- 4. Essentals for Python のインストール画面が表示されるので、「はい」を選択し、「次
  - へ」をクリックします。

|                                                                                        | IBM SPSS Statistics 24                                                                                                    |
|----------------------------------------------------------------------------------------|----------------------------------------------------------------------------------------------------|
|                                                                                        | Python Essential                                                                                                    |
| ✓ 低変<br>▶ Python Essentials<br>と 受加許需要約<br>▷ インストールフォルグの<br>ク インストールのの使<br>♪ インストールの使了 | IBM SPSS Statistics - Essentials for Python のインストール<br>いいえ<br>このバージョンの Essentials for Python の内容は次のとおりで<br>- Python パージョン 2.7 および 3.4<br>- BM SPSS Statistics 24 - Integration Pug-in for Python<br>- Python Extension Commands for SPSS Statistics |
| InstallAnywhere<br>キャンセル                                                               | 展る(P) 次へ(N)                                                                                                    |

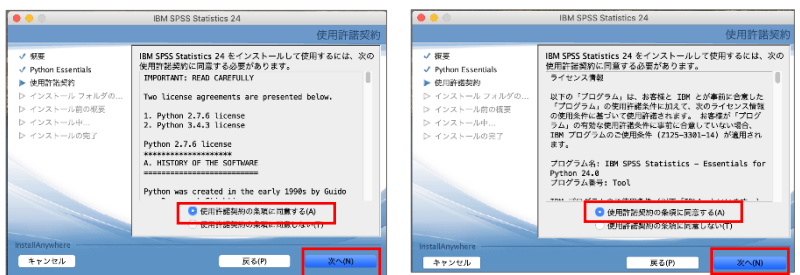

5. 使用許諾契約を確認して「同意する」を選択し、「次へ」をクリックします。

6. インストール先に問題がなければ、「次へ」をクリックし、次の画面の「インストール」 をクリックします。

|                                                                                                    | IBM SPSS Statistics 24                                                                    |                                                                                                    | IBM SPSS Statistics 24                                                                                                    |
|----------------------------------------------------------------------------------------------------|-------------------------------------------------------------------------------------------|----------------------------------------------------------------------------------------------------|----------------------------------------------------------------------------------------------------|
|                                                                                                    | インストール フォルダの選択                                                                            |                                                                                                    | インストール前の概要                                                                                                    |
| <ul> <li>● 安告</li> <li>◆ Pyhon Execution</li> <li>◆ Option Execution</li> <li>◆ Option Execution</li> <li>● インストール たきの必要</li> <li>● インストールの必要</li> <li>● インストールの必要</li> </ul> | インストールKWU<br>・ ドライブ '24'、フォルガー名 'Satisfica'<br>・ デイスク 'backeach HD'<br>デフォルトのフォルダーに 星沢(0) | <ul> <li>✓ 株容</li> <li>✓ 内容</li> <li>✓ 内容を示約</li> <li>✓ クストールフィルグロー</li> <li>◆ インストールフィルグロー</li> <li>▶ インストールログ</li> <li>&gt; インストールの方丁</li> </ul> | 先に直ち相に支を装置してください。<br>製品(1)<br>IBM SPSS Staining 24<br>インストールフォルター:<br>'24 マノルタックーち、"Satistics"、デイスク * Maximon<br>* アイスク学校開製(インストール先):<br>ボタンスク学校開製(インストールた):<br>(25,507)<br>* アイスク学校開業(1)<br>(25,507)<br>* (25,507)<br>* (25,507) |
| InstallAnywhere<br>キャンセル                                                                                                    | 戻る(P) <b>次へ(N)</b>                                                                        | InstallAnywhere<br>キャンセル                                                                                                    | 戻る(P) インストール()                                                                                                    |

7. インストール完了後、「IBM SPSS Statistics 24 を今すぐ開始」にチェックが入っている 状態で「完了」をクリックします。

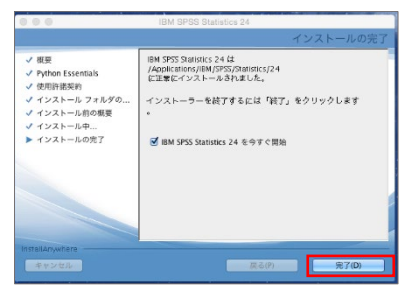

8. 自動的に以下の画面が表示されますので「製品のライセンス認証」をクリックします。

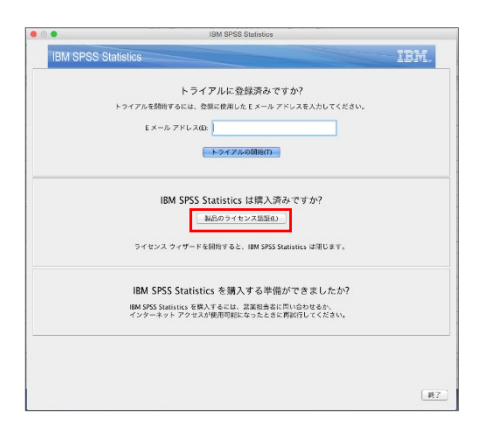

9. 現在のライセンス情報が表示されますので、「次へ」をクリックします。

- 10. 製品の認証画面が表示されますので「許可ユーザーライセンス」を選択し「次へ」をク
  - リックします。

| 0.0                                        | IBM SPSS Statistics 24 ライセンス交付                                    |
|--------------------------------------------|-------------------------------------------------------------------|
| 製品の認証                                      |                                                                   |
| (下のいずれかを注                                  | 訳してください:                                                          |
| <ul> <li>許可ユーザー<br/>IBM Corp. が</li> </ul> | ライセンス位5 (単一の製品を購入しました。)<br>8受け取った都旺コードまたはライセンス コードを入力するように求められます。 |
| <ul> <li></li></ul>                        | ・ライセンス(E) (会社で製品を購入し、管理者がコンピューターをまたは IP アドレスを<br>。)               |
| このマシンの                                     | ロック コード: 10-43289                                                 |
|                                            |                                                                   |
|                                            |                                                                   |
|                                            |                                                                   |
|                                            |                                                                   |
|                                            |                                                                   |
|                                            |                                                                   |
|                                            |                                                                   |
|                                            |                                                                   |
|                                            |                                                                   |
|                                            | < 戻る 次へ > キャンセル                                                   |

- 11. SPSS\_for\_mac フォルダ内にある「license\_21.txt」を開きます。
- 12. テキストファイル内にあるライセンスキーをコピーするため、「編集」メニューから「す べて選択」をクリックし、ライセンスキーがすべて選択された後、「編集」メニューから 「コピー」を選択します。

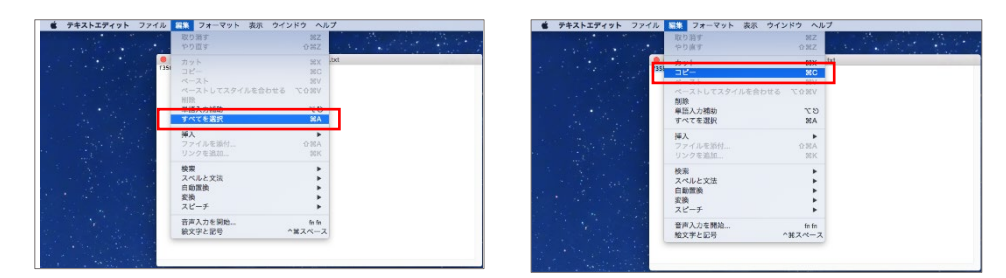

13. コードの入力欄内で右クリックをして、「貼り付け」を選択し、先ほどコピーした今年度 のライセンスキーを入力し、「次へ」をクリックします。

|                             | IBM SPSS Statistics 24 ライセンス交付                                                       |
|-----------------------------|--------------------------------------------------------------------------------------|
| コードの入力                      | ライセンス交付プロセスの概要                                                                       |
| 福泉のライセンスを交<br>Corp. に回帰している | だするには、ここに説言コードを入力してください。Eメールまたは意言で彼に IBM<br>場合は、IBM Corp. から返回されたライセンス コードを入力してください。 |
| m = 1.00 M                  |                                                                                      |
| コードの入力:                     | 追加のコードの入力                                                                            |
|                             |                                                                                      |
| ETI⊒- kipRp                 | ネット経由で IBM Com. に送信されます。                                                             |
| グロネ おり付け                    | したインターネットへの接張                                                                        |
|                             |                                                                                      |
|                             |                                                                                      |
|                             |                                                                                      |
|                             |                                                                                      |
|                             |                                                                                      |
|                             |                                                                                      |
|                             |                                                                                      |
|                             |                                                                                      |
|                             |                                                                                      |
|                             |                                                                                      |
|                             |                                                                                      |
|                             |                                                                                      |
|                             |                                                                                      |
|                             |                                                                                      |
|                             |                                                                                      |

14.「正常に認証されました」と表示されたことを確認し、「次へ」をクリックします。

|                           | IBM SPSS Statistics 24 ライセン         | ス交付                           |
|---------------------------|-------------------------------------|-------------------------------|
| インターネット設<br>以下に進行状況をあ     | 証の状態<br>E示します。                      |                               |
|                           |                                     | コピーの状態                        |
| om の大海子…(3)<br>正学に感証されまし: | 50en 7863c5a7359d)<br>5:            |                               |
| *** トランザクシ                | *********************************** | ULMH215D1865G184Y15QHBGSXLKH6 |
| ≰べてのコードが正い                | 品に処理されました                           |                               |
|                           |                                     |                               |
|                           |                                     |                               |
|                           |                                     |                               |
|                           |                                     |                               |
|                           |                                     |                               |
|                           |                                     |                               |
| 4                         |                                     |                               |
|                           |                                     |                               |
|                           |                                     |                               |

15 表示された画面で「終了」をクリックして作業終了です。

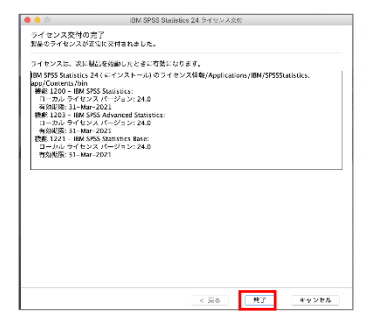

これで SPSS が使用出来るようになります。